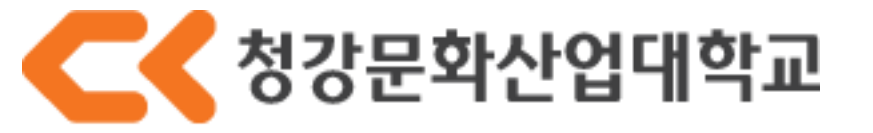

# 2015년학년도 2학기 수강신청방법

#### ① 주소창에 CK-ME 주소를 칩니다.

CHUNGKANG

로그인

### 청강문화산업대학교 수강신청

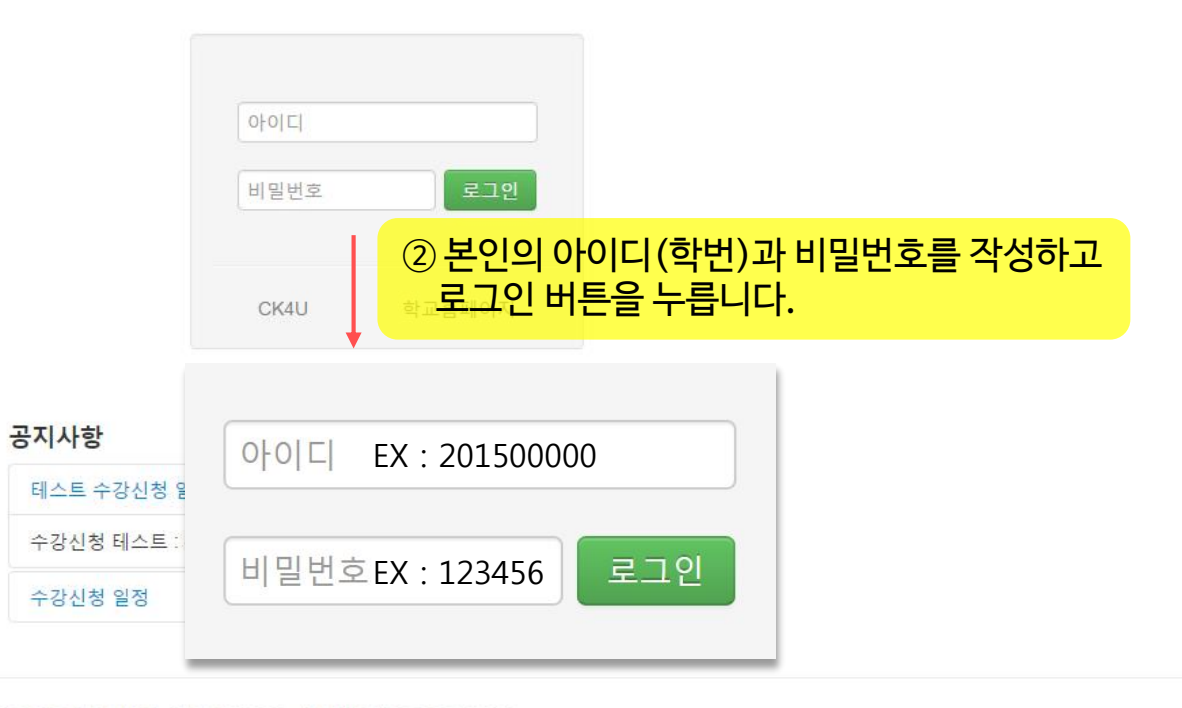

COPYRIGHT 2015 CHUNGKANG COLLEGE OF CULTURAL INDUSTRIES. ALL RIGHTS RESERVED.

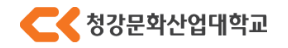

# 2015학년도 2학기 수강신청 방법

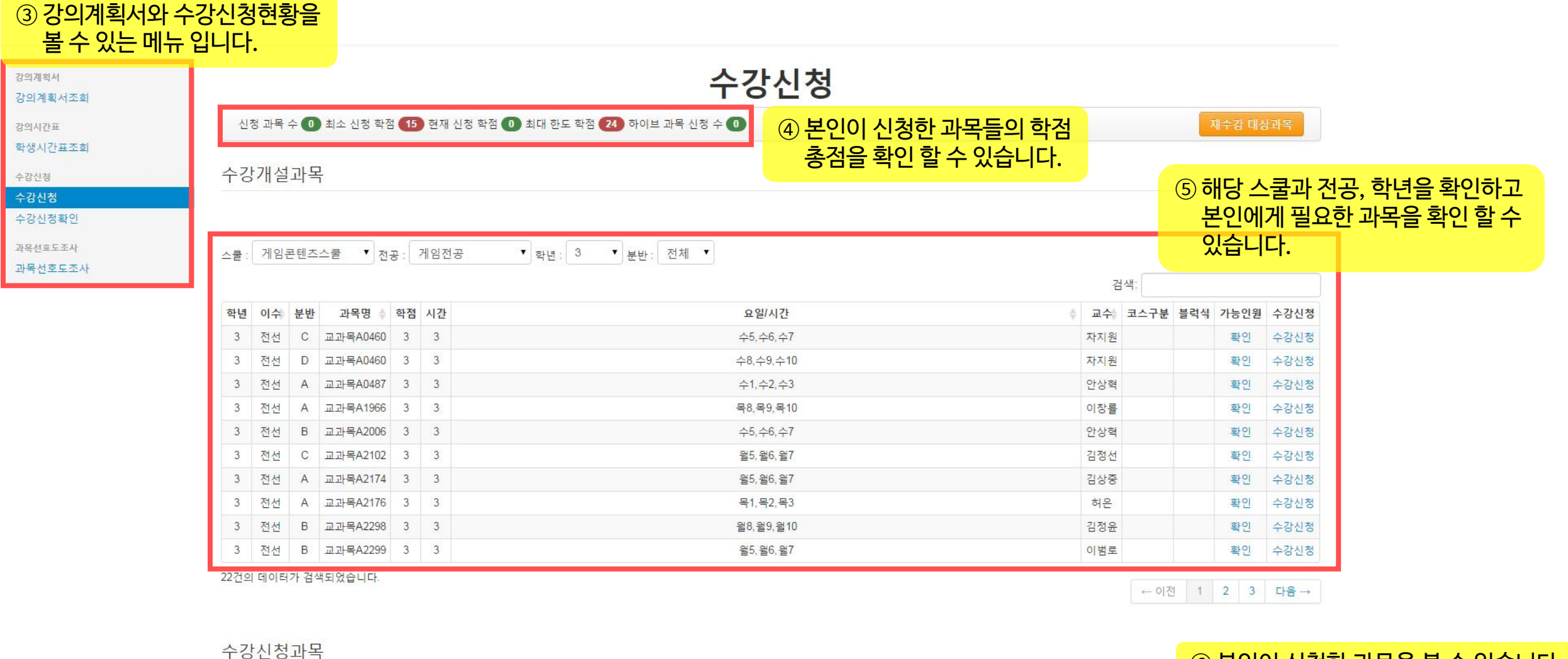

⑥ 본인이 신청한 과목을 볼 수 있습니다.

개설전공 과목명 시간 이수구분 학점 요일/시간 분반 블럭식 재수강 학년 수강취소 신청상태 교수 🔶 비고 검색된 데이터가 없습니다. 검색된 데이터가 없습니다.

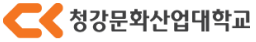

## 2015학년도 2학기 수강신청 방법

수강개설과목

| 스쿨 : | 게임 | 콘텐츠 | 스쿨 🏼 전                  | 공 : | 게임전공 | <ul> <li>▼ 학년: 3 ▼ 분반: 전체 ▼</li> </ul> |                         |                      |      |                                |
|------|----|-----|-------------------------|-----|------|----------------------------------------|-------------------------|----------------------|------|--------------------------------|
|      |    |     |                         |     |      |                                        | 검색:                     |                      |      |                                |
| 학년   | 이수 | 분반  | 과목명 🝦                   | 학점  | 시간   | 요일/시간                                  | ♦ 교 <del>수</del> 코스     | 구분 블럭식 가능인원          | 수강신청 |                                |
| 3    | 전선 | С   | 교과목A0460                | 3   | 3    | 수5,수6,수7                               | 제원 지원                   | -<br>                |      | I르고L 시가은 하이 중                  |
| 3    | 전선 | D   | 교과목A0460                | 3   | 3    | 수8,수9,수10                              |                         | 아꼬지 아는 피<br>아이는 지 소가 | 국의이  | I금의 시간을 확한 우<br>. 이 이 이 하이 된 그 |
| 3    | 전선 | A   | 교과목A0487                | 3   | 3    | 수1,수2,수3                               | 안상<br>안상<br>(<br>人<br>フ | !/글 걸디 구경            | 가궁인  | · 인권글 확인이고,<br>권의 하 시 이트로 하니다. |
| 3    | 전선 | A   | 교과목 <mark>A196</mark> 6 | 3   | 3    | 목8,목9,목10                              |                         | 3신성/글 굴디             | 구경신  | 성글 일 수 있도록 입니다.                |
| 3    | 전선 | В   | 교과목A2006                | 3   | 3    | 수5,수6,수7                               | 안상혁                     | 확인                   | 수강신청 |                                |
| 3    | 전선 | С   | 교과목A2102                | 3   | 3    | 월5,월6,월7                               | 김정선                     | 확인                   | 수강신청 |                                |
| 3    | 전선 | Α   | 교과목A2174                | 3   | 3    | 월5,월6,월7                               | 김상중                     | 확인                   | 수강신청 |                                |
| 3    | 전선 | A   | 교과목A2176                | 3   | 3    | 목1,목2,목3                               | 허은                      | 확인                   | 수강신청 |                                |
| 3    | 전선 | В   | 교과목A2298                | 3   | 3    | 월8,월9,월10                              | 김정윤                     | 확인                   | 수강신청 |                                |
| 3    | 전선 | В   | 교과목A2299                | 3   | 3    | 월5,월6,월7                               | 이범로                     | 확인                   | 수강신청 |                                |

← 이전 1 2 3 다음 →

수강신청과목

22건의 데이터가 검색되었습니다.

#### 신청상태 이수구분 개설전공 🖕 과목명 학점 요일/시간 분반 블럭식 재수강 학년 수강취소 시간 🛊 교수 🕴 비고 4 4 게임전공 3 전선 3 이창률 수강취소 완료 교과목A1966 3 목8,목9,목10 A 전선 게임전공 완료 교과목A2299 3 3 월5,월6,월7 이범로 В 3 수강취소 전선 게임전공 교과목A0460 수5, 수6, 수7 차지원 С 3 수강취소 완료 3 3

3건의 데이터가 검색되었습니다.

#### ⑧ 잘못 선택했거나 수정을 하고 싶은 과목은 〈수강취소〉 버튼을 눌러 수강을 취소할 수 있습니다.

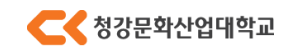

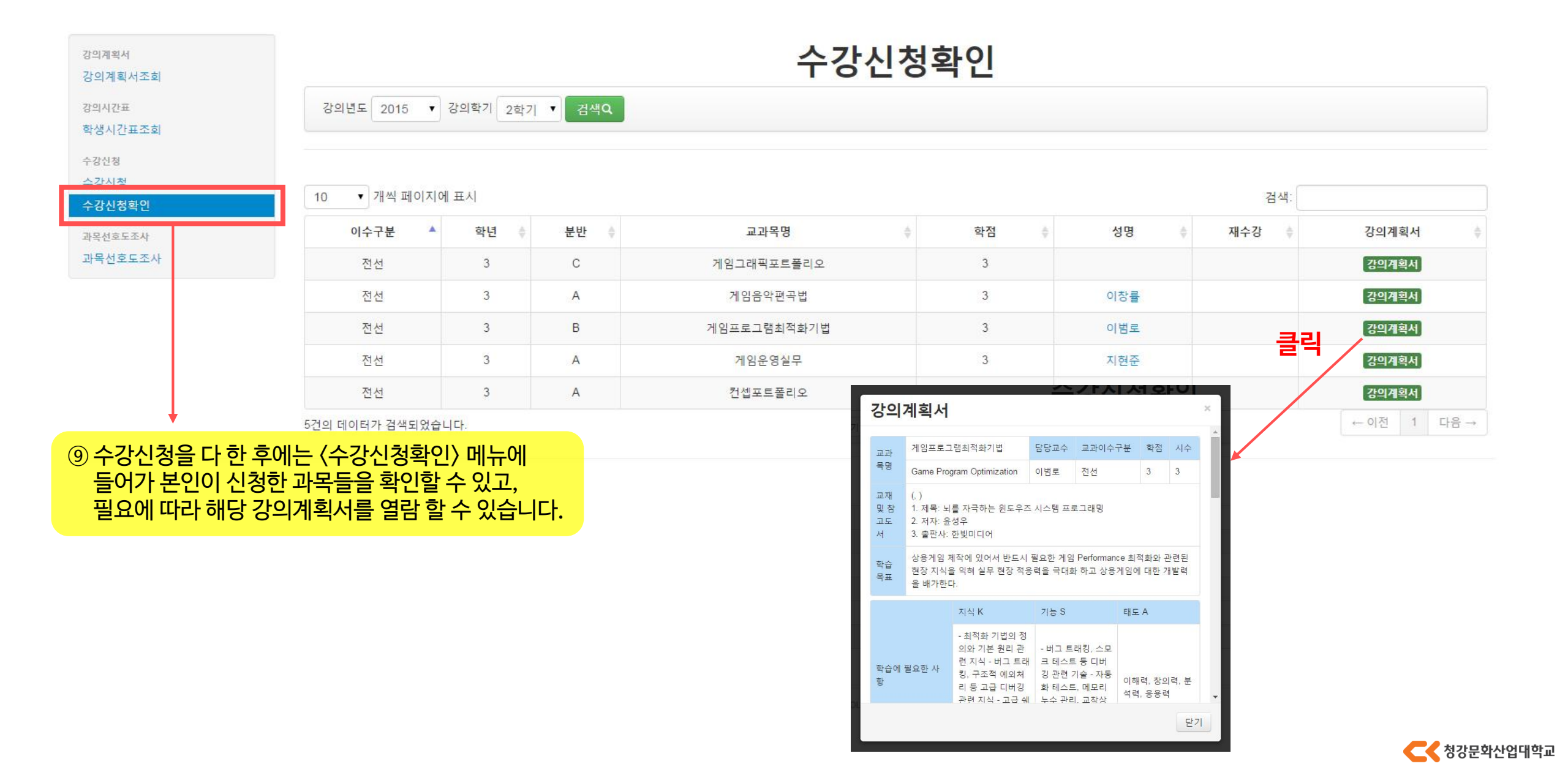

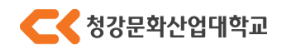

COPYRIGHT 2015 CHUNGKANG COLLEGE OF CULTURAL INDUSTRIES. ALL RIGHTS RESERVED.

| 강의계획서<br>강의계획서조회                                                     | 2015년도 2학기 시간표                                                                                                    |                                     |     |                                     |                              |     |  |  |  |
|----------------------------------------------------------------------|----------------------------------------------------------------------------------------------------|-------------------------------------|-----|-------------------------------------|------------------------------|-----|--|--|--|
| · 강의시간표<br>학생시간표조회                                                   | 일) : 일반 강의, (블) : 블럭식 강의                                                                                                    |                                     |     |                                     |                              |     |  |  |  |
| 수강신청<br>수강신청확인<br>과목선호도조사<br>과목선호도조사<br>(1) (학생시간표조회)에서는 표를 이용해서 본인이 | 01교시<br>09:00 ~ 09:50<br>02교시<br>10:00 ~ 10:50<br>03교시<br>11:00 ~ 11:50<br>04교시<br>12:00 ~ 12:50<br>05교시<br>13:00 ~ 13:50<br>06교시<br>14:00 ~ 14:50<br>07교시<br>5:00 ~ 15:50  | 월요일<br>(일)교과목A2299<br>게임전공현2/106이범로 | 화요일 | 수요일<br>(일)교과목A0460<br>게임전공현2/308박정손 | 목요일                          | 금요일 |  |  |  |
| 신영한 피국의 신세 시간표를 확진 을 두 ᆻ입니                                           | 08교시<br>16:00 ~ 16:50<br>09교시<br>17:00 ~ 17:50<br>10교시<br>18:00 ~ 18:50<br>11교시<br>19:00 ~ 19:50<br>12교시<br>20:00 ~ 20:50<br>13교시<br>21:00 ~ 21:50<br>14교시<br>22:00 ~ 22:50 | (일)교과목B2495<br>게임전공현2/309박정손        |     | (일)교과목A2670<br>게임전공현2/210지현준        | (일)교과목A1966<br>게임전공현2/212이창률 |     |  |  |  |

# 2015학년도 2학기 수강신청 방법